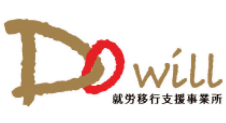

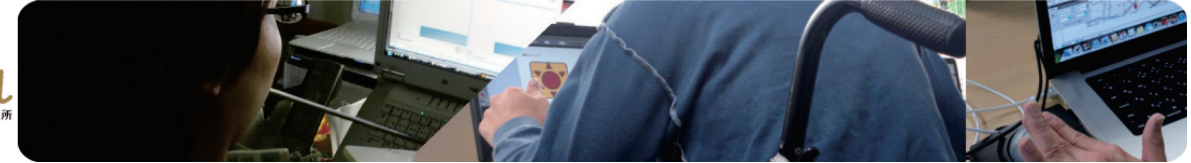

## Do-will ニュースレター

## 2012年11月18日第006号

## 10月開講の建築 CAD 入門講座って

10月1日より開講した CAD 講座にお邪魔しました。まだ1か月半

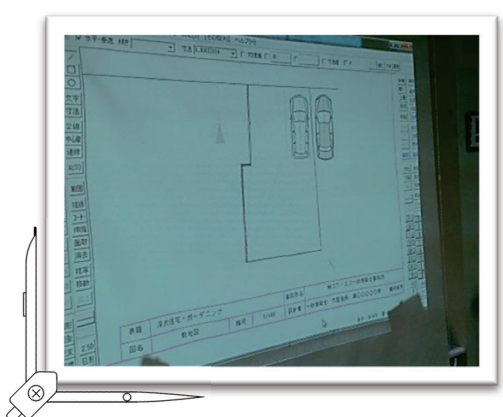

しか経っていないのに、既に教科 書は2冊目。1年間の予定だった 講座ですが、講師の先生によると、 「この調子だと、6か月で終了と なるかな」とのこと。今日は、実 際に依頼の有った、ガーデニング スペース敷地図の作成でした。

机の上を見ると図面との格闘の

跡が。また、不明な点はその場で講師の先生に聞いて、即疑問解消。こ れからますます楽しみな講座でした。また、取材させて下さい。 利用者のYさんを紹介します

## 横浜在住のY さんを紹介します。昨年から今年にか

けて Word/Excelの MOS 資格を取得された後、Do-will で6月よりデザイン系・ウエッブ系の2つの講座を受 講されています。パソコンの方はスティック1本で、 マウスポインターの細かな移動、入力、ドラッグなど は自由自在で、操作のスピードも速いですよ。

11月末には、ご自分で研鑽を積んでこられた、あるいは Do-will で研修された内容を活かせる会社に就職される予定です。実社会で経験を積んで、さらに「使

える」スキルのレベルアップを目指されることを期待し、応援しています。

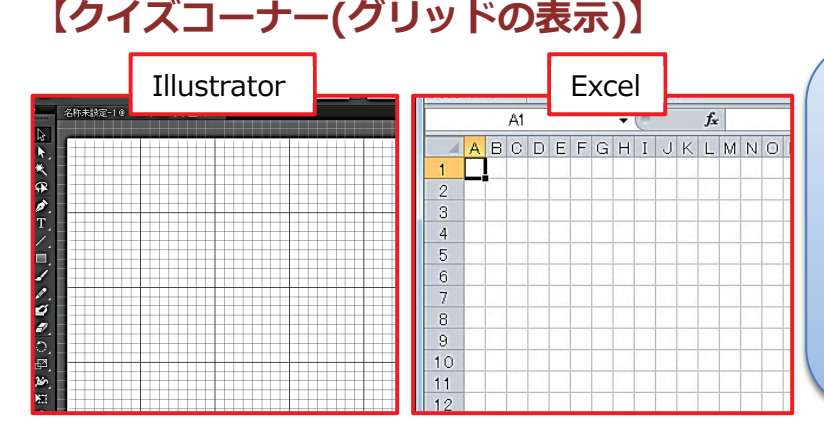

Illustrator では、メニューの「表示」より 「グリッドを表示」を選択すれば簡単にグ リッドの表示ができますが、Excel でセルを 正方形のマス目状(グリッド)に変更する 場合(右図)はどうすればいいのでしょう か。(PDF の表示が 150%以上であれば線幅 が正常に表示されるようです)

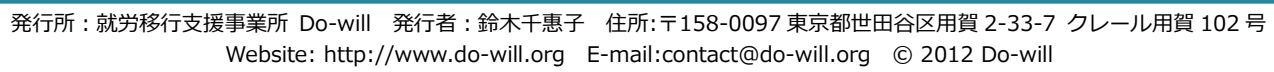

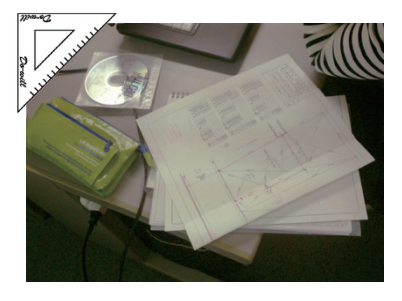

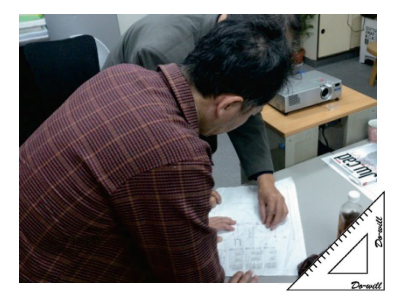

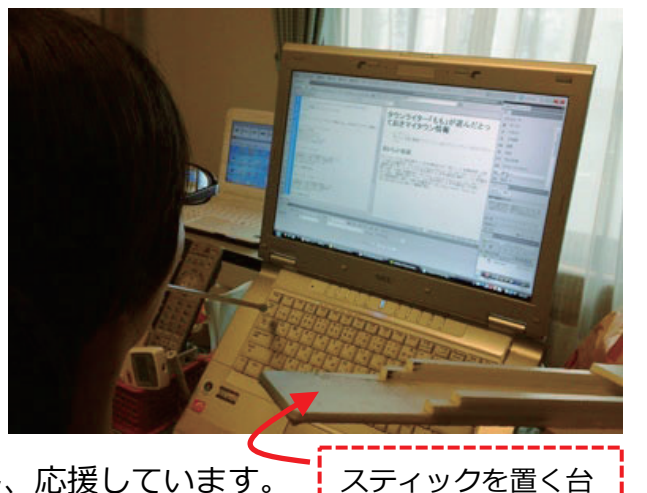